Handbuch

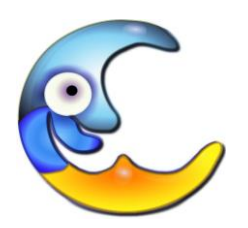

© LUNASOFT

# ELSMobile-Patient Ab Version 17

# Inhaltsverzeichnis

#### Allgemein

Die App ist nur für Tablets und Samartphones mit Android verfügbar. Die App kommuniziert direkt mit ELS (Ende-zu-Ende verschlüsselt mit 256 Bit). Voraussetzung für den Betrieb ist eine Internetverbindung.

#### **1.1 Installation**

Die App ist nicht im Google-Play-Store verfügbar. Sie wird als APK-Datei mittels QR-Code-Scanner über diesen QR-Code installiert:

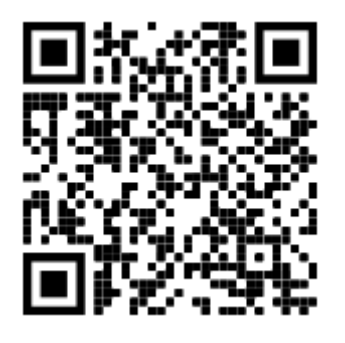

Die heruntergeladene Datei <u>ElsMobilePatient.akp</u> ist danach über den Dateimanager "Eigene Dateien" oder "Download" unter APK Installationsdateien oder direkt nach dem Herunterladen über die Benachrichtigungen zu finden. Bei der ersten Installation der App erscheint ein Hinweis, dass Installationen aus unbekannten Quellen nicht zulässig sind. Direkt aus dieser Meldung besteht Zugriff auf die zugehörige Systemeinstellung, mit der man die Installation von Apps aus unbekannten Quellen zulassen kann.

#### Mögliches Problem nach dem Download:

Je nach Betriebssystem-Version und gewähltem Browser des Handys kann die Dateiendung nach dem Download möglicherweise von ".APK" in ".ZIP" umgewandelt worden sein, so dass sie App nicht installiert werden kann. Dann muss diese Dateiendung im Dateibrowser des Mobilgerätes manuell wieder in ".APK" umbenannt werden. Empfohlener Browser: **Firefox** 

## 1.2 Erste Schritte

## 1.2.1 Google-Key und ID

Nach der Installation verbindet sich die App automatisch mit Google und erhält von dort einen Google-Key. Dieser Key ist über 180 Zeichen lang und dient Google ausschließlich dazu, bei einer Benachrichtigung / Alarm das richtige Tablet zu adressieren.

Außerdem erzeugt die App eine einmalige Zufalls-ID, damit ELS bei einem Eingang erkennt, welches Tablet die Daten zu ELS sendet.

#### Wozu einen Google-Key und eine ID?

Wenn ELS mit dem Tablet Kontakt aufnehmen will, z.B. um einen Alarm / Freitext zu senden, ist das nicht ohne weiteres möglich. Die Tablets habe keine feste IP-Adresse. Daher wird die Google-Infrastruktur verwendet, damit man dem Tablet jederzeit eine kurze Nachricht schicken kann.

Andersrum kann die App über eine IP-Adresse ELS jederzeit erreichen und Daten zusenden. Für diese Zeit ist ein Kommunikationskanal offen, über den ELS in dieser Zeit auch antworten kann.

Das bedeutet: Die App kann beispielsweise eine Anforderung für das Zusenden eines Datensatzes an ELS senden und ELS antwortet mit dem angeforderten Datensatz.

## 1.2.2 Erste Einstellungen in der App

Nach dem ersten Start öffnet sich die Eingabemaske für Namen und Rufnamen:

| 22:03 🔜 A' 🖬 🔹                            |                                 |                        |                     | ବ ବିତ 98%                                                          | 8  |
|-------------------------------------------|---------------------------------|------------------------|---------------------|--------------------------------------------------------------------|----|
| Anm                                       | eldung bei                      | ELS                    |                     |                                                                    |    |
| 1. Registrier-Status                      | Ĩ                               |                        |                     |                                                                    |    |
| Ihr Google-Key:                           | A01bEDembA VkezZoP upwigMub0A   |                        |                     |                                                                    | 70 |
| n0neti\/E7AOUUU/AU/inErmO                 | A9TDEFXIIKA_VKIZZOD_UUWIGMIGUOA | diF193EGDV TEdowiAEOyo | FJNT36J-SEQ2J0WOWS: | orabijw v Pocizive kinzookino e vkowpy ozobene zswivoji            | /0 |
| Google-Key vorhanden: ja                  |                                 |                        | - <u>x</u>          |                                                                    |    |
| Bei ELS angemeldet: ja                    |                                 |                        |                     | Ausschnitt des Google-Keys. Dieser<br>wird automatisch eingetragen |    |
| 2. Einstellungen                          |                                 |                        |                     | init datemation engelagen.                                         |    |
| Vor- und Zuname:                          | Michael Müller Tab8             |                        |                     |                                                                    |    |
| Rufname (nicht zwingend<br>erforderlich): | Sole Tab8                       |                        | 2                   |                                                                    |    |
| ELS-Server-IP:                            | 0x                              | iet                    | 2                   |                                                                    |    |
|                                           | Jetz bei ELS registrieren       | *                      |                     |                                                                    |    |
|                                           | +                               |                        |                     |                                                                    |    |
|                                           |                                 |                        |                     |                                                                    |    |
|                                           |                                 |                        |                     |                                                                    |    |
|                                           | 111                             | 0                      |                     | <                                                                  |    |

Wichtig sind der Vor- und Zuname sowie die IP-Adresse des ELS-Computers.

Bei Drücken des Buttons "App-Key und Name zur ELS senden" wird die App-ID und der Name zum ELS gesendet.

ELS antwortet im Erfolgsfall mit: "App ist in der Leitstelle registriert". ELS hat dadurch einen neuen Eintrag in der Geräteverwaltung erzeugt.

Der Vor- und Zuname sind auch für die Lizensierung erforderlich. Bei einem Gerätetausch kann der Lizenzname mitgenommen und in ELS-Professional in den Geräteeinstellungen auf das neue Gerät übertragen werden.

#### Routereinstellungen:

Auf dem Router und auf dem ELS-Server muss der Port 4750 in der Firewall freigegeben sein. Im dem Router muss zusätzlich ein Portforwarding auf diesen Port 4750 zum ELS-PC eingerichtet sein.

| 🚇 ELS Professiona | al                          |                |                                       |                                       |                         | \<br>\                    |                            |
|-------------------|-----------------------------|----------------|---------------------------------------|---------------------------------------|-------------------------|---------------------------|----------------------------|
| LUNAS             | Hostname: RAKETE            | Server: localh | ost Modus: Server+0                   | Client Lage: Grundeinsatz             | lage HOCHWASSER         | User: Administrator, Admi |                            |
| < V 8.7.100       | nî i 🏔                      | <b>4⁺ €</b>    |                                       |                                       |                         | chnittstellen V           |                            |
| Server            | E-Aktion E-Info Als Beleg   | Alarm Termine  | Geräte Schnittstellen Stamm           | ndaten Fenster Monito                 | r 2 Monitor 3 Monitor 4 | ж                         |                            |
| E Lagen           | y EBlatt                    |                |                                       | • # □ × []                            | insatzmittel            |                           |                            |
| Benutzer          | Stat                        | <i>6</i> 1     | 🚉 Geräte erfassen und zuordr          | ien                                   |                         |                           | – 🗆 X                      |
| nn                | Einsatz Neu (F1)            | Ändern(F2)     | in 😽 🖌                                | 👯 🖳 p                                 | Filer                   | in a l                    |                            |
| 🚑 Dispo           | Einsatz-Nr                  | 5919           | Neues Gerät Ändern Li                 | ischen Aufklappen Zusa                | mmen                    | Geräteimport              |                            |
|                   | Erstellt: A                 | Autoeinsatz    | Alle Geräte                           |                                       |                         |                           |                            |
| Karte             | Mitteiler - F5              |                | Geräte-Art                            | Rufnummer                             | Hinweis                 | EM Perso                  |                            |
| E_ Kräfte         | Name / Telefon              |                | E SMS                                 |                                       |                         |                           | 0                          |
|                   | Einsatzort - F              | 6 💥 E-Ort lee  | Tetra1                                |                                       |                         |                           |                            |
| UHS               | Straße K                    | Katzenstraße   | ELSMobile App                         |                                       |                         |                           | aummer EM                  |
| 🔀 Belege          | Piz / Urt 2<br>Objekt/Abt 4 | 1335 LU        |                                       |                                       |                         |                           |                            |
| KommPlan          | Z-Info/Stadtteil            | und cristian   |                                       |                                       | ic                      |                           |                            |
|                   | Meld.Nr/Name                |                |                                       |                                       |                         |                           |                            |
|                   | außerhalb.g.O.              | ▼ Nr           | 5                                     |                                       |                         |                           |                            |
| <b>Objekte</b>    | Kreis/Leitstelle            |                | - dtd1e06c                            | 947405dd3 Mic                         | hael Müller Sole Mi     | iller                     |                            |
| P Chat            | Verortung-F8                |                |                                       |                                       | r                       |                           |                            |
| ETP Tagebuch      | Ziel-Objekt/Abt             |                | LARDIS 1-K1  LARDIS 2-K1              |                                       |                         |                           |                            |
| ETB rageouch      | Str-Zusatz                  |                | Reichert ZBE                          |                                       |                         |                           |                            |
| Backup            | Ziel-Ort                    |                | <                                     |                                       |                         |                           | >                          |
| Duckup            | Ereignis - F7               |                | Fabrzeuge                             |                                       |                         |                           |                            |
| SET               | Meldebild A                 | Autoeinsatz    | Tunizougo                             |                                       |                         |                           |                            |
| 🕛 ENDE            | Stichwort A                 | Autoeinsatz    | 2061                                  | 206 2                                 | 206.3                   | 4                         | -                          |
|                   | Stichwort T / I             |                |                                       |                                       |                         |                           |                            |
|                   | Vermerk                     | Einsatz wurde  |                                       |                                       |                         |                           | ziehen<br>die Auswahl fest |
|                   |                             |                | A REAL PROPERTY.                      | · · · · · · · · · · · · · · · · · · · |                         |                           | ummer Person               |
|                   |                             |                | · · · · · · · · · · · · · · · · · · · |                                       |                         |                           |                            |
|                   | Anfahrt                     |                |                                       |                                       |                         |                           |                            |
|                   | a 5 x 🔅                     | Sen            |                                       |                                       |                         |                           |                            |
|                   |                             |                |                                       |                                       |                         |                           |                            |
|                   | 👔 EBlatt 👔 Patient          | t              |                                       |                                       |                         |                           |                            |
|                   | EM zum Einsatz              | _              |                                       |                                       |                         |                           |                            |
|                   |                             |                |                                       |                                       |                         |                           |                            |

Von ELS erzeugter automatischer Eintrag in der Geräteverwaltung:

Hier ordnen Sie nun dem Gerät per Drag&Drop ein Fahrzeug zu, damit es alarmiert werden kann.

| Geräteart auswählen                                                                                 |                                                                                                    |                                                                                                    |
|----------------------------------------------------------------------------------------------------|----------------------------------------------------------------------------------------------------|----------------------------------------------------------------------------------------------------|
| Soundkarte<br>Sundkarte<br>GroupAalarm-PRO<br>SMS (to Status)<br>Bundeffunk<br>Email<br>FAX<br>hurg | Digibox     Rescuetrack     Yellow fox     SDU to datus     ELMobile (hauseigene Android-App)     Treskert Ardware (nur GPS-Eingang)     Limmex Notrufuhr     Tois | DIVERA 24/7 Eric-Pager (Unitronic) Uutfahrzeug Swissphone (TC600 direkt Funktronic Major5 POCSAG (SNPP) SRUS DAU (POCSAG) PC-Simulati |
| Reference für Kanalnamen                                                                            | Erläuterungen                                                                                                    |                                                                                                    |
| eräte-Nr:                                                                                           |                                                                                                    |                                                                                                    |
| 68c eda                                                                                             |                                                                                                    |                                                                                                    |
| nmerkung                                                                                            |                                                                                                    |                                                                                                    |
| pp-Key (187 Stellen):                                                                               |                                                                                                    | and the second second                                                                                                    |
| _ Gerät soll alle Statusänderungen zugesch<br>> nicht von allen Einsatzmitteln                      | ckt bekommen 😤 Tablet Rechte + Lizens                                                                                                    | sierung der App                                                                                                    |
|                                                                                                    |                                                                                                    |                                                                                                    |
| Bei der Alarmierung anzeigen + vorselektie                                                          | ren                                                                                                    |                                                                                                    |

#### Es können die Eigenschaften dieses Gerätes in ELS geändert werden:

Wichtig sind die Tablet-Rechte. Hier wird eingestellt, ob das Gerät alle offenen Einsätze abrufen / lesen / ändern darf:

| Tablett                                                                                                    | >                                                                                                    |
|----------------------------------------------------------------------------------------------------|----------------------------------------------------------------------------------------------------|
| Rechte der Tablett-App                                                                                                    |                                                                                                    |
|                                                                                                    |                                                                                                    |
| Einsätze neu:                                                                                                    | Karte:                                                                                                    |
| <ul> <li>Einsätze erzeugen</li> <li>UHS-Patienten erzeugen</li> </ul>                                                                              | <ul> <li>darf Einsatzmittelstandorte sehen</li> <li>darf Einsatzmittelstandorte periodisch abrufen</li> <li>darf alle offenen Einsatzorte sehen</li> </ul> |
| Eigene Einsätze:                                                                                                    | Fremde Einsätze:                                                                                                    |
| <ul> <li>✓ eigene lesen</li> <li>✓ eigene Einsatz-Daten ändern</li> <li>✓ eigene Patienten-Daten ändern</li> <li>✓ Einsatz abschliessen</li> </ul> | <ul> <li>fremde Einsätze lesen</li> <li>fremde Einsatz-Daten ändern</li> <li>fremde Patienten-Daten ändern</li> <li>femde Einsätze abschliessen</li> </ul> |
| 5                                                                                                    | - Speichern                                                                                                    |
| Sicherheits-PIN's × PI                                                                                                    | N's auf dem Gerät<br>zurücksetzen                                                                                                    |
| Kegistnerung                                                                                                    | a dürfan night dannalt varaahan wardan                                                                                                    |
| Ausnahme: Gerätetausch> Dann ka                                                                                                    | Inn die alte Lizenz für das neue Gerät übernommen                                                                                                    |
| werden. Die Lizenz muss                                                                                                    | vorher vom alten Gerät entfernt werden.                                                                                                    |
| <u>Status:</u> Registriername> ok (ein<br>Lizensiert: nein                                                                                         | malig) Registriername doppelt, Lizenz<br>beim alten Gerät entfernen                                                                                        |
| Registriername:<br>Michael Müller Tab8<br>Key:<br>Key an die App senden                                                                            | Name in die Zwischenablage                                                                                                    |
|                                                                                                    | Schließen                                                                                                    |

# 1.3 Menüoberfläche der App

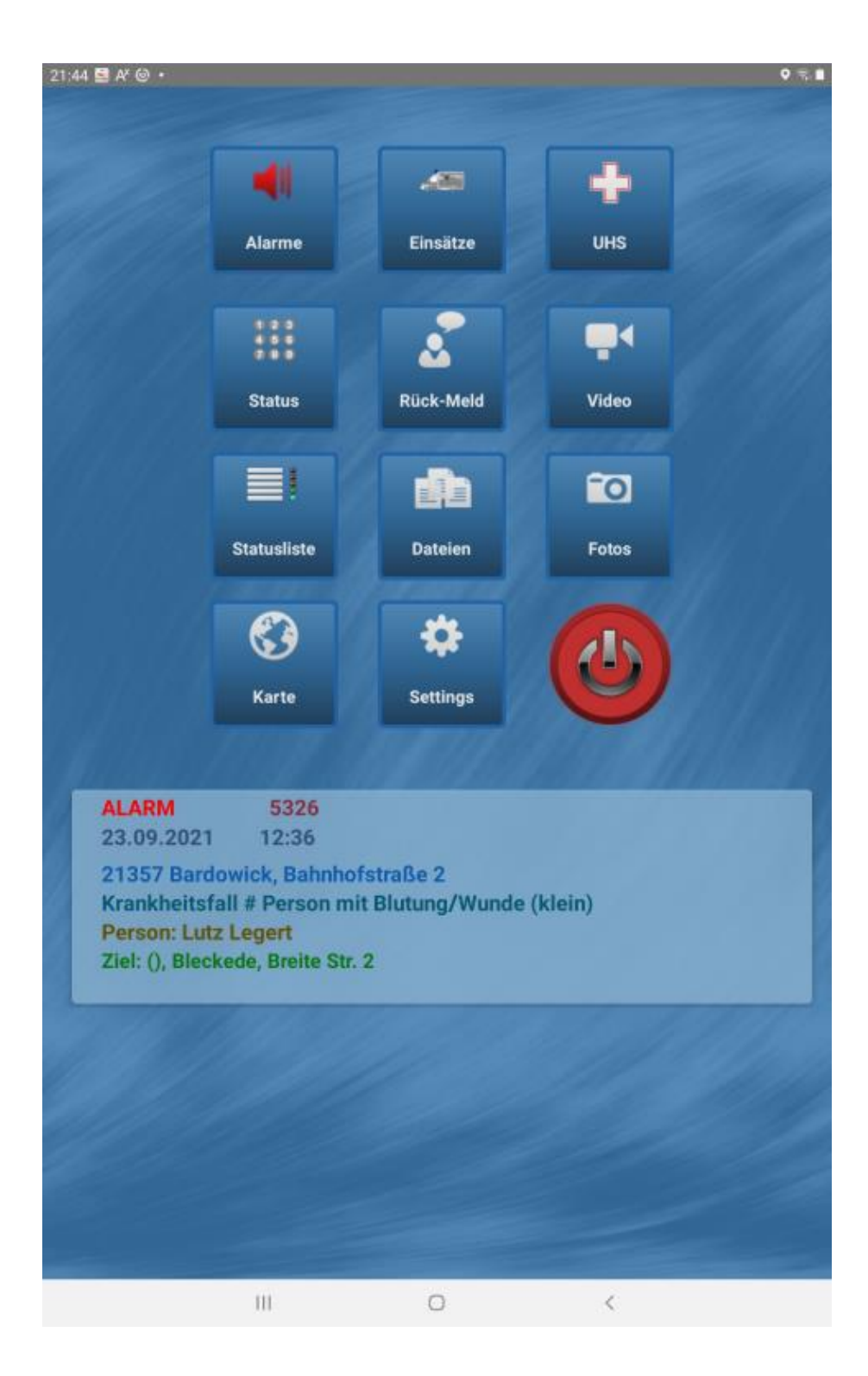

# 1.4 Einstellungen in der App

| Screenshot_20220118-21321                            | 7[1].jpg* [1:1] (Hintergrund)                                                                                                    |                                               |            |
|------------------------------------------------------|----------------------------------------------------------------------------------------------------|-----------------------------------------------|------------|
| ELSMobilePatient - V. 20.0 (Build 20) by<br>Lunasoft | Einstell                                                                                                    | ungen                                         | v ∞0.40%n. |
| 1. Rufname:                                          | Sole Tab8                                                                                                    |                                               |            |
| 2. ELS-Server-IP                                     | 0xz                                                                                                    |                                               |            |
| 3. Position                                          | <ul> <li>regelmäßig an ELS senden</li> <li>beim Status senden mit übertragen</li> <li>Statuseingänge vorübergehend nich</li> </ul> | alle 120 Sekunden<br>nt signalisieren         |            |
| 4. Alarmton                                          | Bei Alarmeingang keinen Ton abspir<br>Ton 2 (FMS)<br>Karte, Verzeichnis<br>"Music"                                                 | elen O Ton 1 (5-Ton)<br>O Ton 3 (POCSAG)      |            |
| 5. Freischalten                                      | Geräte-ID                                                                                                    | 168cbae3b790eeda                              |            |
|                                                      | Registrier-Key (wird von ELS<br>übermittel)                                                                                        |                                               |            |
| 5. PIN                                               | PIN für den Programmstart<br>PIN (4-stellig):                                                                                      | PIN für die Einstellungen<br>PIN (4-stellig): | l.         |
|                                                      | Einstellungen speich                                                                                                    | ern 🖺                                         |            |
|                                                      | bei ELS anmelden                                                                                                    | *                                             |            |
|                                                      | 111                                                                                                    | 0                                             | <          |

Hier wird eingestellt, ob die App die Position regelmäßig an ELS senden darf und welcher Alarmton abgespielt werden soll.

Die App befindet sich ohne Lizensierung im Demo-Modus. Das bedeutet, dass einigen Datenfeldern das Wort "Demo" zugefügt wird. Die App wird aus ELS heraus lizensiert

Für den App-Start und die Einstellungen kann eine PIN vergeben werden.

## 2. Menü "Alarme"

Hier werden hier alle eingehenden Alarme und Freitexte aufgelistet. Durch Auswahl eines Alarms wird der komplette Einsatz wie bei 3) bei ELS angefordert und aufgelegt

## 3. Menü "Einsätze"

Durch den Button "Einsatzliste" wird bei ELS gemäß Ihrer Rechte die Einsatzliste (nur offene Einsätze) angefordert und hier aufgelistet. Durch Auswahl eines Eintrags wird der Einsatz aufgelegt:

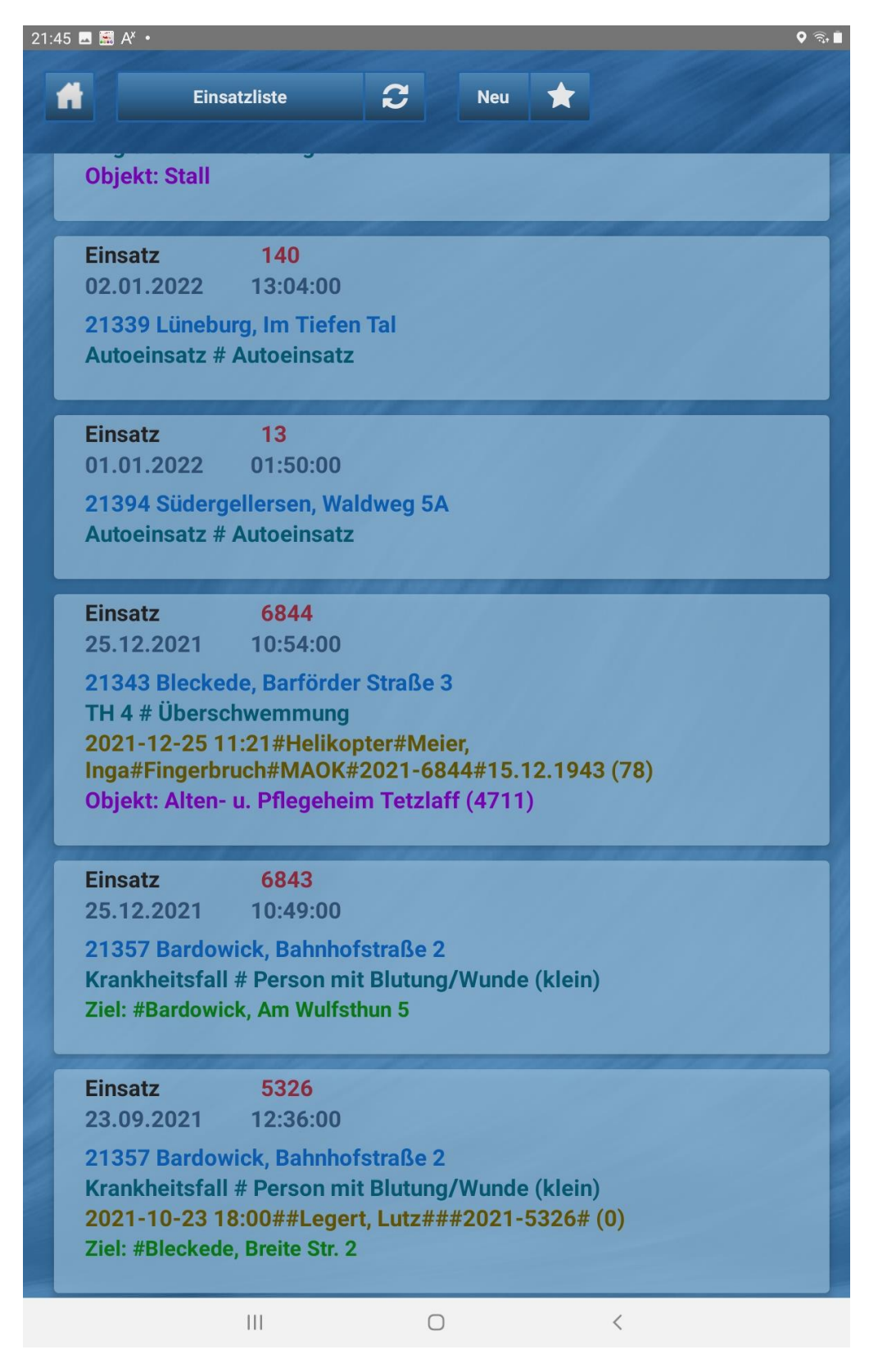

| 21:46 🖬 🚟 A*   | •             | 🖓 🕄 🖿                        |
|----------------|---------------|------------------------------|
| 4              | Eins          | atz 🖨 Patient 👆 Ändern 💉     |
| Tentor mer     | lane a        |                              |
| ENr            | 5326          | Einsatzzeit 23.09.2021 12:36 |
| Ort            | 21357         | Bardowick                    |
| Straße         | Bahnhofst     | raße 2                       |
| Straße Zusatz  |               |                              |
| Stadtteil      |               |                              |
| Objekt         |               |                              |
| Abteilung      |               |                              |
|                | 53,291484     | 10,381628                    |
| Außerh.g.O.    | Nr            | Abschnitt Stat/km            |
| Meldebild      | Person mi     | t Blutung/Wunde (klein)      |
| Stichwort      | Krankheits    | sfall                        |
| Mitteiler      | Meta Melo     | ter Telefon 545345           |
| Prio           | 05 0          | 4                            |
| Ziel-Ort       | 21354         | Bleckede                     |
| Ziel-Straße    | Breite Str.   | 2                            |
| Ziel-Zusatz    |               |                              |
| Ziel-Objekt    |               |                              |
| Ziel-Abteilung |               |                              |
|                | 53,2915333    | 10,7327064                   |
| Vermerk        |               |                              |
|                |               |                              |
|                |               |                              |
|                | Einsatz abscl | hließen 😨 Protokoll 🞬        |
| and the        |               |                              |
|                |               |                              |
|                |               |                              |
|                |               |                              |
|                |               |                              |
|                | 1             |                              |

Nach Auswahl eines Einsatzes wird dieser gleich aufgelegt:

Der Button "Protokoll" lädt von ELS die Protokolleinträge. Hier können neue Einträge zugefügt werden:

| 21:45 🖪 🖼 A <sup>x</sup> •                                                                         |                               | <b>२</b> हि. |
|----------------------------------------------------------------------------------------------------|-------------------------------|--------------|
| *                                                                                                  |                               |              |
| neuer Eintrag                                                                                      | Protokoleintrag an ELS senden | ⇔            |
|                                                                                                    |                               |              |
|                                                                                                    |                               |              |
| 08.01.2022 23:42                                                                                   |                               |              |
| Rückmeldung Sole Müller: zugestellt                                                                |                               |              |
| 08.01.2022 23:42<br>SYSTEM                                                                         |                               |              |
| Alarmiert (durch <administrator<br>Administrator&gt;):<br/>Sole Müller<br/>1644</administrator<br> |                               |              |
| Kanal: ELSMobile App<br>Rückmeldung: 23:42:20 OK                                                   |                               |              |
| 08.01.2022 21:08<br>SYSTEM                                                                         |                               |              |
| Alarmiert (durch <administrator<br>Administrator&gt;):</administrator<br>                          |                               |              |
| S 1420<br>1643                                                                                     |                               |              |
| Rückmeldung: 21:08:03 OK                                                                           |                               |              |
| 02.01.2022 15:52<br>Administrator Administrator                                                    |                               |              |
| 11-17-16 / Walmsburg -> S4 am Einsatzort<br>(manuell)                                              |                               |              |
| 02.01.2022 15:52<br>Administrator Administrator                                                    |                               |              |
| 11 17 16 / Walmaburg () > \$2 out Antabrt<br>    0                                                 | <                             |              |

Die Buttons "Einsatz" und "Patient" legen zum angeforderten Einsatz entweder die Einsatzdaten oder dessen Patientendaten auf (soweit enthalten). Beim Patient wird noch einmal unterschieden zwischen:

- Personendaten
- Daten zum Abhol- und Zielort
- Transportdaten
- MANV-Daten

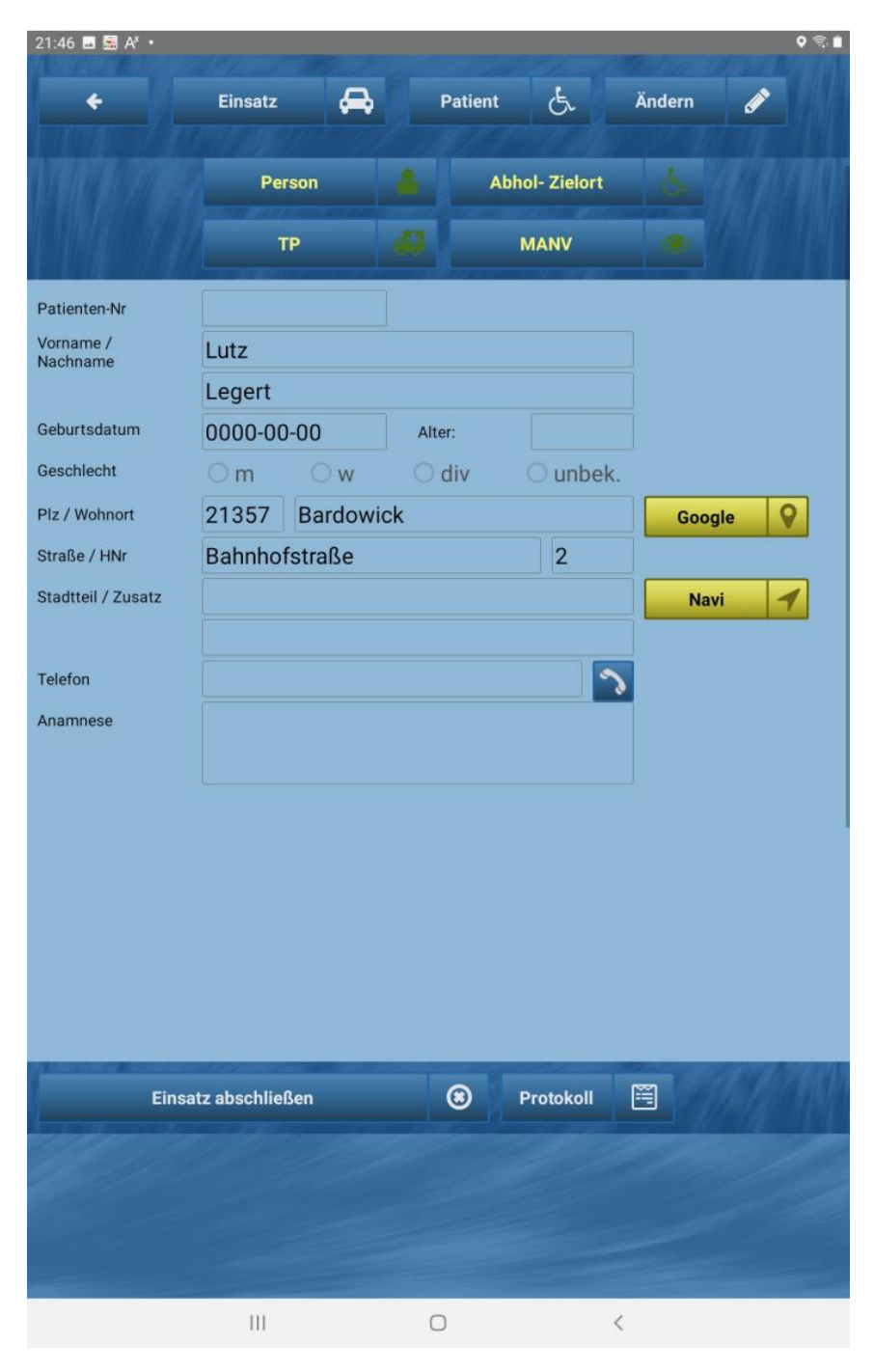

Mit "ändern" lassen sich bei entsprechend eingestelltem Recht die Daten ändern und zum ELS zurücksenden:

#### 4. Menü "UHS"

Die Funktionsweise ist genau wie bei "EINSATZ". Nur sind hier keine Einsatzdaten vorhanden.

Die Patientendaten stammen aus dem UHS-Modul in ELS.

Wird hier ein Neueintrag erzeugt, wird dieser in ELS im UHS-Modul hinterlegt. Von dort kann er später einem normalen ELS-Einsatz zugeteilt werden.

| 21:46 🖪 🚟 / | 4× •                       | <b>१</b> के <b>İ</b>       |
|-------------|----------------------------|----------------------------|
|             | Patientenliste             | C Neu 🛨                    |
|             |                            |                            |
| 54          |                            |                            |
|             | Michael                    | Müller                     |
| 53          |                            |                            |
|             | Kurt                       | Klaasen                    |
| 45          | 1045                       |                            |
| II-gelb     | 02.09.2021 13:04           |                            |
|             | Ulla<br>Ziel: LKH Lüpebrug | Ulbricht ELS unregistriert |
|             | KNr: K1011                 |                            |
| 22          | S 1820                     |                            |
|             | Ina                        | Leiermann                  |
|             | KNr: K -14                 |                            |
| 19          | 99-03-1 / stell. KBM       |                            |
| II-gelb     | Günter                     | Gans                       |
| 18          |                            |                            |
|             | Einer                      | Meiner                     |
|             | Ziel: KH Lüneburg          |                            |
|             | KNr: K-007                 |                            |
| 17          | Hubi D-HRTF2               |                            |
|             | Hans                       | Hansen                     |
|             | KNr: Z-1234                |                            |
| 15          | SOLE_4023                  |                            |
|             | Richard                    | Reiser                     |
|             | KNr: K-13                  | a Priegeheim Johanneshof   |
|             | 60.17.2 / Service An.      | zahl UHS-Patienten: 10     |
| 14          | Lisbeth                    | List                       |
|             | Ziele Destaurant Mielel    | tota dan                   |
|             | 111                        | U K                        |

# 5. Menü "Status"

Hier sendet man seinen eigenen FSM-Status oder auch seine Position zur ELS.

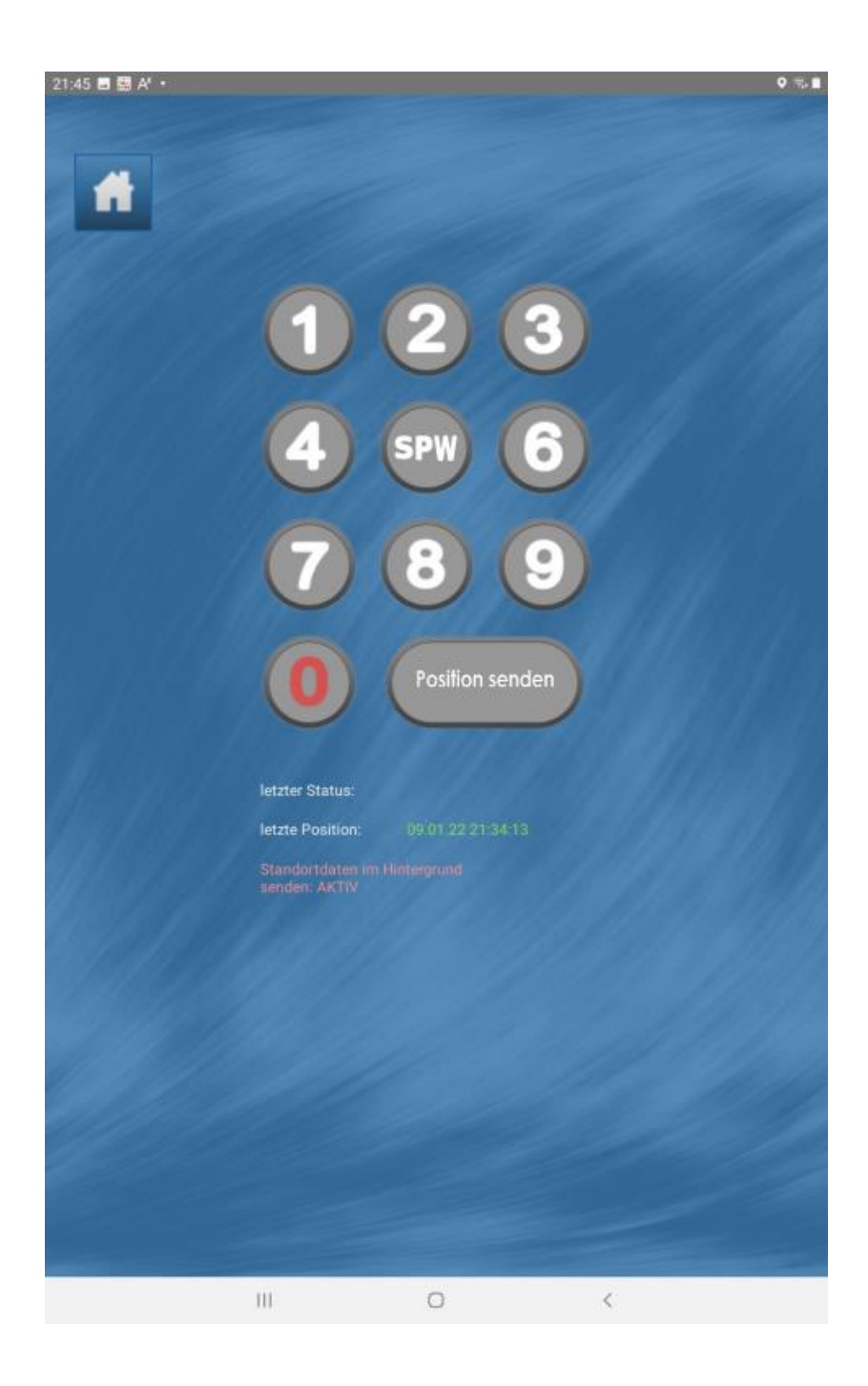

## 6. Menü "Videos"

Die App kann Life-Videos an ELS übertragen.

Allerdings muss das Mobilgerät (Handy / Tablet) sich dazu im selben Netzwerk wie ELS befinden. Das bedeutet, dass diese Funktion nur im WLAN zur Verfügung steht.

![](_page_14_Picture_3.jpeg)

Vor dem ersten Gebrauch müssen die Rechte dazu akzeptiert werden:

Beim Anklicken von "übertragen" öffnet sich die Kamera. Gleichzeitig aktiviert sich die App als Videoserver und überträgt die IP-Adresse des Tablets an ELS.

In allen ELS-Clients zeigt die Signalleiste unter "Video" eine bereits Video einer Tablet-Kamera an.

Es können beliebig viele Tablets ihr Video an ELS senden. Eine Einschränkung ist die Internetverbindung des Tablets oder bei vielen gleichzeitigen Videos die Internetverbindung des ELS-Servers.

Wird auf dem Tablet die Videoübertragung beendet, so wird auch der "Video"-Button in der Signalleiste wieder inaktiv, wenn kein weiteres Video vorhanden ist.

![](_page_14_Picture_9.jpeg)

| 🔁, Videoübertragung   |                                                                                   |                                                                                                    |  |  |  |
|-----------------------|-----------------------------------------------------------------------------------|----------------------------------------------------------------------------------------------------|--|--|--|
| Aktive Livevideos     |                                                                                   |                                                                                                    |  |  |  |
| Zur Auswahl anklicken |                                                                                   |                                                                                                    |  |  |  |
| Datum                 | Tablet                                                                            |                                                                                                    |  |  |  |
| 09.11.2021 08:48:30   | Michael Müller                                                                    |                                                                                                    |  |  |  |
|                       |                                                                                   |                                                                                                    |  |  |  |
|                       |                                                                                   |                                                                                                    |  |  |  |
|                       |                                                                                   |                                                                                                    |  |  |  |
|                       |                                                                                   |                                                                                                    |  |  |  |
|                       |                                                                                   |                                                                                                    |  |  |  |
|                       |                                                                                   |                                                                                                    |  |  |  |
|                       |                                                                                   |                                                                                                    |  |  |  |
| _                     |                                                                                   |                                                                                                    |  |  |  |
|                       | Schließen                                                                         |                                                                                                    |  |  |  |
|                       | <b>-•</b>                                                                         |                                                                                                    |  |  |  |
|                       | Videoübertragung<br>Akti<br>Zur Auswahl anklicken<br>Datum<br>09.11.2021 08:48:30 | Videoübertragung          Aktive Livevideos         Zur Auswahl anklicken         Datum       Tablet         09.11.2021 08:48:30       Michael Müller |  |  |  |

#### Browser mit dem Kameravideo

![](_page_15_Picture_2.jpeg)

# 7. Menü "Fotos"

Die App kann Fotos direkt von der Kamera oder aus der Galerie an ELS übertragen.

Die erfolgreiche Übertragung wird auf der App mit einer Meldung quittiert: "Aktion erfolgreich".

In ELS können die Fotos

- als "Foto"-Eingang in der Signalleiste signalisiert
- angezeigt werden
- Einsätzen zugeordnet werden
- per Email verschickt werden
- gedruckt werden

![](_page_16_Figure_9.jpeg)

Unter dem Dateinamen ist der Rufname des absendenden Fahrzeugs aufgeführt.

# 8. Menü "Karte"

ELS kann die Einsatzmittel und die Einsatzorte an die App übertragen. Dort werden sie in nahezu identischer Weise wie auf der ELS-Kate angezeigt. Es stehen die gleichen Kartenanbieter zur Verfügung

![](_page_17_Picture_2.jpeg)

# 9. Suchgebiete

ELS-Professional und die App können bei der Suche nach Personen unterstützen.

Dazu senden Sie der App ein Suchgebiet zu. Ein Suchgebiet ist ein auf der ELS-Lagekarte erstelltes Polygon.

![](_page_18_Picture_3.jpeg)

Wählen Sie aus, an welches mobile Gerät das Polygon gesendet werden soll:

| <u> </u>                 | Vallie               |             | uid                |  |
|--------------------------|----------------------|-------------|--------------------|--|
|                          |                      |             | Internet and       |  |
|                          |                      |             | Marriel Contesting |  |
| 614 Michael Müller-S1440 | lichael Müller-S1440 | Sole Müller |                    |  |

| 1 |                     |                          |           |
|---|---------------------|--------------------------|-----------|
|   | † Fläche an den aus | sgewählen Eintrag senden | 💥 Abbruch |
|   | 11                  |                          |           |

Das Polygon wird nun auf dem Smartphone angezeigt. Die Polygone können über den Menüpunkt "Flächen" einzeln ein- und ausgeblendet werden.

![](_page_19_Figure_1.jpeg)

Es können beliebige Polygone an beliebige mobile Geräte gesendet werden.

#### Anzeige der bereits durchsuchten Gebiete

Die mobilen Geräte können ihre aktuellen Standorte periodisch an ELS-Professional senden. In ELS-Professional können diese Standorte als "Spur" angezeigt werden:

![](_page_20_Figure_2.jpeg)

Für hier ausgewählten Einsatzmittel können die Standorte innerhalb einer auswählbaren Zeit als Spur dargestellt werden. Auf diese Weise kann der Einsatzleiter die bereits durchsuchten Gebiete schnell erkennen. Jedes Einsatzmittel hat eine andere Spur-Farbe:

![](_page_20_Figure_4.jpeg)

Mehrere Einsatzkräfte, die ihre Position an ELS senden. Sie sind farblich unterschiedlich:

![](_page_21_Figure_1.jpeg)

## 9. Lizensierung

Ohne Lizensierung wird in den Einsätzen in diversen Datenfeldern und bei den Einsatzmitteln auf der Karte das Wort "Demo" zugefügt.

Für eine Lizensierung wird in der App in den Einstellungen der Vor- und Zuname ausgefüllt:

| 22:03 🗟 A' 🖬 ·<br>Anme                    | eldung bei ELS                                 | ଦ ®⊗ 98% ଯ                                                           |
|-------------------------------------------|------------------------------------------------|----------------------------------------------------------------------|
| 1. Registrier-Status                      |                                                |                                                                      |
| Ihr Google-Key:                           |                                                |                                                                      |
| d3nnvluvS1-248wQH0xPto:APA                | 91bEPxmkA_VkrzZoB_uawigMyb0AqlPi93EGDV1Eq6MAL0 | y6PJNY38J-sEQzJ0w0Ws9oPuJrjwVFDcfzNPkmz06Rh0FvKUwpg7oz08CN-E2sWWGN78 |
| Google-Key vorhanden: ja                  |                                                |                                                                      |
| Bei ELS angemeldet: ja                    |                                                | Ausschnitt des Google-Keys. Dieser<br>wird automatisch eingetragen.  |
| 2. Einstellungen                          |                                                |                                                                      |
| Vor- und Zuname:                          | Michael Müller Tab8                            |                                                                      |
| Rufname (nicht zwingend<br>erforderlich): | Sole Tab8                                      | 8                                                                    |
| ELS-Server-IP:                            | 0x iet                                         | 8                                                                    |
|                                           | Jetz bei ELS registrieren 🔶 🔶                  |                                                                      |
|                                           | •                                              |                                                                      |

Als Vor- und Zuname darf auch eingetragen werden (Beispiele):

DRK Lüneburg 1 DRK Lüneburg 2 DRK Lüneburg 3

Nun den Button "Jetzt bei ELS registrieren" anklicken. Voraussetzung ist eine bestehende Verbindung zum ELS.

In ELS befindet sich die App nun bei den "Geräten" und kann dort zum Ändern aufgelegt werden:

| nost Modus: Server+C                                                                | Int Lage: Grundeinsatzlage HOCHWASSER User: Administrator, Administrator #Administrator #Administrator                                                                                                    |
|-------------------------------------------------------------------------------------|----------------------------------------------------------------------------------------------------|
| e Geräte Schnittstellen Stamm                                                       | aten Fenster Monitor 2 Monitor 3 Monitor 4 OK OK Default - Laptop Schileßen                                                                                                    |
|                                                                                     | ✓ ↓ × Einsatzmittel                                                                                                    |
| 🗱 Geräte erfassen und zuordn                                                        | 1                                                                                                    |
|                                                                                     | Geräte erfassen für Status - Alarmierung - GPS                                                                                                    |
| Alle Geräte                                                                         | Geräteart auswählen                                                                                                    |
| Geräte-Art  Tetra 1  Email PDF  ELSMobile App  Laboration  LARDIS 1-K1  LARDIS 2-K1 | Rufnar       Soundkarte       Digliox       DVERA 24/7         Funktronic - M2000 X (UGA-Module)       Rescuetrack       Enc-Pager (Infronic)         StM5 (to Status)       SISUH-to-Status       Statispice         Bindelfunk       ELSMobile (hauseigene Android-App)       Funktronic Major5         FAX       Dimex Notrufuhr       SRUS (GAC)         FAX       Limex Notrufuhr       SRUS DAU (POCSAG)         Orall       FE2       LARDIS         TomTom       Reichert ZBE       Externes Programm         PROWL       BOSMON       Funktronic FTG3x |
| Fahrzeuge                                                                           | 168cbae3b790eeda                                                                                                    |
| ZUG 1                                                                               | Michael Müller Tab8-Sole Tab8                                                                                                    |
| 2 2 2 2 2 2 2 2 2 2 2 2 2 2 2 2 2 2 2 2                                             | 1-2     App-Key (187 Stellen):       1-4     d3nm/luvS       1-4     sEQzJ0w(                                                                                                    |
| 2                                                                                   | I-5 Gerät soll alle Statusänderungen zugeschickt bekommen -> □ nicht von alen Einsatzmitteln -> □ Mitelist Tablet Rechte + Lizensierung der App                                                                                                    |

Nach Anklicken des Buttons "Tablet Rechte + Lizensierung der App" öffnet sich das Fenster:

|                                                                                                    | Registrierung                                                                                                    |                                |  |  |  |
|----------------------------------------------------------------------------------------------------|----------------------------------------------------------------------------------------------------|--------------------------------|--|--|--|
| Hinweis:                                                                                                    | Registriernamen der Geräte dürfen nicht doppelt vergeben werden. 🔗                                                                       |                                |  |  |  |
| Ausnahme:                                                                                                    | Gerätetausch> Dann kann die alte Lizenz für das neue Gerät übernommen<br>werden. Die Lizenz muss vorher vom alten Gerät entfernt werden. |                                |  |  |  |
| Status:                                                                                                    | Registriername> ok (einmalig)                                                                                                    | Registriername doppelt, Lizenz |  |  |  |
| Lizensiert:                                                                                                    | nein                                                                                                    | beim alten Gerat entfernen     |  |  |  |
| Registriername:       Michael Müller Tab8         Michael Müller Tab8       Mame in die Zwischenablage         Key:       Www-Bestellseite aufrufen |                                                                                                    |                                |  |  |  |

"Name in die Zwischenablage" anklicken und den Registriernamen zur Bestellung des Keys in das Bestellfenster auf der Lunasoft.de – Homepage eintragen oder formlos per Email bestellen:

webmaster@lunasoft.de

Bei einem Wechsel des Gerätes kann die Registrierung beim alten Gerät entfernt und einem neuen Gerät zugeteilt werden. Das alte Gerät muss dazu nicht mal online sein. Die Ent-Lizensierung wird bei der nächsten Onlineverbindung durchgeführt.

Zwischenzeitlich kann aber das neue Gerät schon lizensiert werden.